# Configurar o FMC com Ansible para FTD a bordo

| Contents                 |
|--------------------------|
| Introdução               |
| Pré-requisitos           |
| Requisitos               |
| Componentes Utilizados   |
| Informações de Apoio     |
| Configurar               |
| Diagrama de Rede         |
| Configurações            |
| Verificar                |
| Troubleshooting          |
| Informações Relacionadas |
|                          |

# Introdução

Este documento descreve as etapas para automatizar o registro do Firepower Threat Defense (FTD) no Firepower Management Center (FMC) com o Ansible.

# Pré-requisitos

## Requisitos

A Cisco recomenda que você tenha conhecimento destes tópicos:

- Ansible
- Servidor Ubuntu
- Cisco Firepower Management Center (FMC) Virtual
- Cisco Firepower Threat Defense (FTD) Virtual

No contexto desta situação de laboratório, Ansible é implantado no Ubuntu.

É essencial garantir que o Ansible seja instalado com êxito em qualquer plataforma suportada pelo Ansible para executar os comandos Ansible referenciados neste artigo.

## **Componentes Utilizados**

As informações neste documento são baseadas nestas versões de software e hardware:

• Servidor Ubuntu 22.04

- Ansible 2 10 8
- Python 3. 10
- Cisco Firepower Threat Defense Virtual 7.4.1
- Cisco Firepower Management Center Virtual 7.4.1

As informações neste documento foram criadas a partir de dispositivos em um ambiente de laboratório específico. Todos os dispositivos utilizados neste documento foram iniciados com uma configuração (padrão) inicial. Se a rede estiver ativa, certifique-se de que você entenda o impacto potencial de qualquer comando.

# Informações de Apoio

O Ansible é uma ferramenta altamente versátil que demonstra uma eficiência significativa no gerenciamento de dispositivos de rede. Várias metodologias podem ser empregadas para executar tarefas automatizadas com a Ansible. O método utilizado neste artigo serve de referência para fins de teste.

Neste exemplo, após a integração bem-sucedida do FTD virtual, ele é com a licença básica, o modo roteado, o FTDv30 de camada de recursos e a política de controle de acesso, que é com a ação de permissão padrão com o envio de log habilitado para o FMC.

# Configurar

## Diagrama de Rede

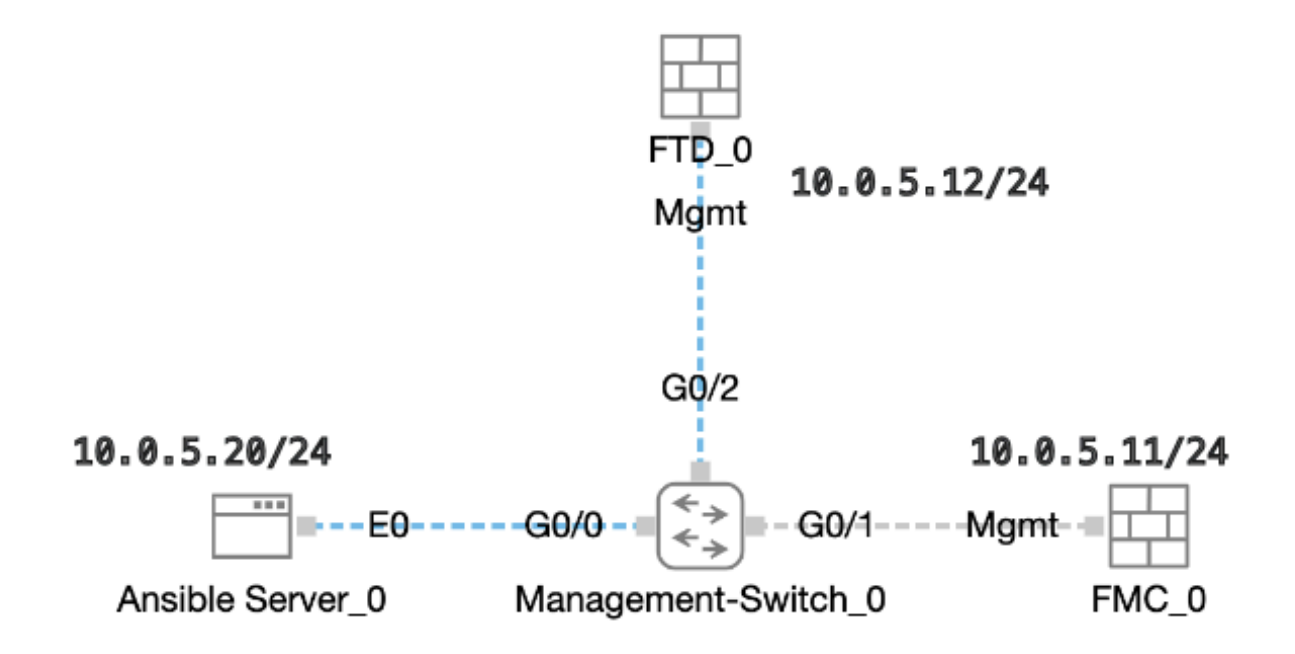

Topologia

## Configurações

Como a Cisco não oferece suporte a scripts de exemplo ou scripts escritos por clientes, temos alguns exemplos que você pode testar de acordo com suas necessidades.

É essencial assegurar que a verificação preliminar foi devidamente concluída.

- · Um servidor possível possui conectividade com a Internet.
- Um servidor Ansible pode se comunicar com êxito com a porta GUI do FMC (a porta padrão da GUI do FMC é 443).
- O FTD é configurado com o endereço ip correto do gerente, a chave de registro e o nat-id.
- O FMC foi habilitado com êxito com a Smart License.

Etapa 1. Conecte-se ao CLI do servidor Ansible via SSH ou console.

Etapa 2. Execute o comandoansible-galaxy collection install cisco.fmcansible para instalar a coleção Ansible do FMC em seu servidor Ansible.

#### <#root>

cisco@inserthostname-here:~\$

ansible-galaxy collection install cisco.fmcansible

Etapa 3. Execute o comandomkdir /home/cisco/fmc\_ansible para criar uma nova pasta para armazenar os arquivos relacionados. Neste exemplo, o diretório inicial é /home/cisco/, o nome da nova pasta é fmc\_ansible.

#### <#root>

cisco@inserthostname-here:~\$

mkdir /home/cisco/fmc\_ansible

Etapa 4. Navegue até a pasta /home/cisco/fmc\_ansible, crie o arquivo de inventário. Neste exemplo, o nome do arquivo de inventário é inventory.ini.

#### <#root>

cisco@inserthostname-here:~\$

cd /home/cisco/fmc\_ansible/

ccisco@inserthostname-here:~/fmc\_ansible\$

ls

inventory.ini

Você pode duplicar o conteúdo a seguir e colá-lo para utilização, alterando as seções destacadas com os parâmetros precisos.

#### <#root>

[fmc]

10.0.5.11

[fmc:vars] ansible\_user=

cisco

ansible\_password=

cisco

```
ansible_httpapi_port=443
ansible_httpapi_use_ssl=True
ansible_httpapi_validate_certs=False
network_type=HOST
ansible_network_os=cisco.fmcansible.fmc
```

Etapa 5. Navegue até a pasta /home/cisco/fmc\_ansible, criar arquivo de variável. Neste exemplo, o nome do arquivo de variável é fmc-onboard-ftd-vars.yml.

#### <#root>

cisco@inserthostname-here:~\$

cd /home/cisco/fmc\_ansible/

ccisco@inserthostname-here:~/fmc\_ansible\$

ls

fmc-onboard-ftd-vars.yml

inventory.ini

Você pode duplicar o conteúdo a seguir e colá-lo para utilização, alterando as seções destacadas com os parâmetros precisos.

#### <#root>

user: domain: 'Global' onboard: acp\_name: '

#### TEMPACP

```
'
device_name:
ftd1: '
```

#### FTDA

.

,

ı

ftd1\_reg\_key: '

#### cisco

ftd1\_nat\_id: '

#### natcisco

' mgmt: ftd1: '

- -

10.0.5.12

Etapa 6.Navegue até a pasta /home/cisco/fmc\_ansible, crie o arquivo de manual de atividades. Neste exemplo, o nome do arquivo de playbook é fmc-onboard-ftd-playbook.yaml.

#### <#root>

cisco@inserthostname-here:~\$

```
cd /home/cisco/fmc_ansible/
```

ccisco@inserthostname-here:~/fmc\_ansible\$

ls

fmc-onboard-ftd-playbook.yaml
fmc-onboard-ftd-vars.yml inventory.ini

Você pode duplicar o conteúdo a seguir e colá-lo para utilização, alterando as seções destacadas com os parâmetros precisos.

#### <#root>

---

- name: FMC Onboard FTD hosts: fmc connection: httpapi

tasks:

- name: Task01 - Get User Domain cisco.fmcansible.fmc\_configuration: operation: getAllDomain filters: name: "{{ user.domain }}" register\_as: domain - name: Task02 - Create ACP TEMP\_ACP cisco.fmcansible.fmc\_configuration: operation: "createAccessPolicy" data: type: "AccessPolicy" name: "{{accesspolicy\_name | default( onboard.acp\_name ) }}" defaultAction: { 'action': 'PERMIT', 'logEnd': True, 'logBegin': False, 'sendEventsToFMC': True } path\_params: domainUUID: "{{ domain[0].uuid }}" - name: Task03 - Get Access Policy cisco.fmcansible.fmc\_configuration: operation: getAllAccessPolicy path\_params: domainUUID: "{{ domain[0].uuid }}" filters: name: "{{ onboard.acp\_name }}" register\_as: access\_policy - name: Task04 - Add New FTD1 cisco.fmcansible.fmc\_configuration: operation: createMultipleDevice data: hostName: "{{ ftd\_ip | default(item.key) }}" license\_caps: - 'BASE' ftdMode: 'ROUTED' type: Device regKey: "{{ reg\_key | default( device\_name.ftd1\_reg\_key ) }}" performanceTier: "FTDv30" name: "{{ ftd\_name | default(item.value) }}" accessPolicy: id: '{{ access\_policy[0].id }}'

type: 'AccessPolicy'
natID: "{{ nat\_id | default(

```
device_name.ftd1_nat_id
) }}"
path_params:
 domainUUID: '{{ domain[0].uuid }}'
 loop: "{{ ftd_ip_name | dict2items }}"
 vars:
 ftd_ip_name:
 "{{
mgmt.ftd1
}}": "{{
device_name.ftd1
}}"
 - name: Task05 - Wait For FTD Registration Completion
 ansible.builtin.wait_for:
 timeout: 120
 delegate_to: localhost
 - name: Task06 - Confirm FTD Init Deploy Complete
 cisco.fmcansible.fmc_configuration:
 operation: getAllDevice
 path_params:
 domainUUID: '{{ domain[0].uuid }}'
 query_params:
 expanded: true
 filters:
 name: "{{
device_name.ftd1
}}"
 register_as: device_list
 until: device_list[0].deploymentStatus is match("DEPLOYED")
```

retries: 1000 delay: 3

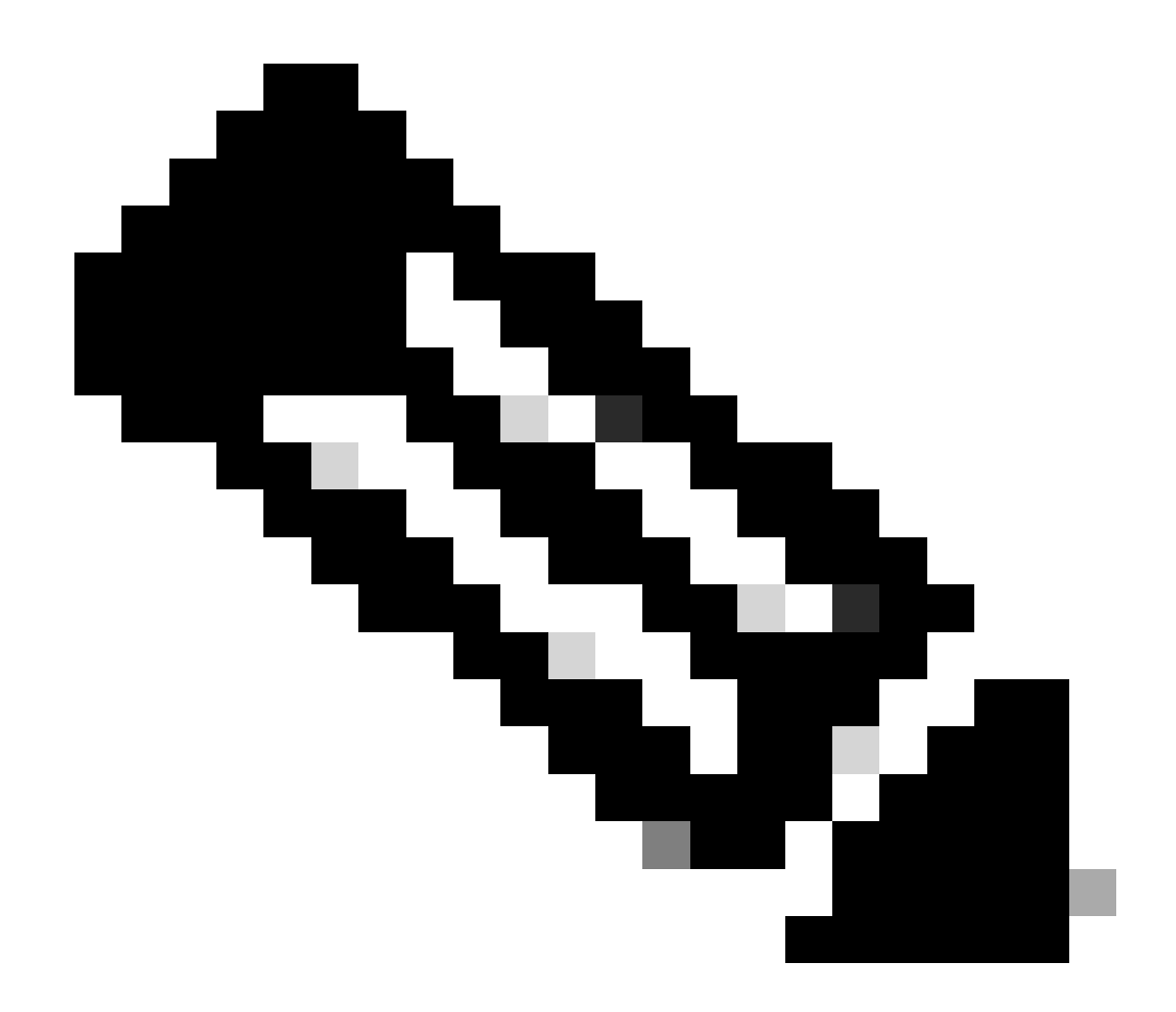

**Observação**: os nomes destacados neste manual de atividades de exemplo servem como variáveis. Os valores correspondentes para essas variáveis são preservados no arquivo de variáveis.

Passo 7. Navegue até a pasta /home/cisco/fmc\_ansible, execute o comando **ansible-playbook -i <inventory\_name>.ini <playbook\_name>.yaml -e@''<playbook\_vars>.yml''** para reproduzir a tarefa analisável. Neste exemplo, o comando é ansible-playbook -i inventory.ini fmc-onboard-ftd-playbook.yaml -e @''fmc-onboard-ftd-vars.yml'' .

#### <#root>

cisco@inserthostname-here:~\$

cd /home/cisco/fmc\_ansible/

```
cisco@inserthostname-here:~/fmc_ansible$
ls
fmc-onboard-ftd-playbook.yaml fmc-onboard-ftd-vars.yml inventory.ini
cisco@inserthostname-here:~/fmc_ansible$
ansible-playbook -i inventory.ini fmc-onboard-ftd-playbook.yaml -e @"fmc-onboard-ftd-vars.yml"
ok: [10.0.5.11]
ok: [10.0.5.11]
changed: [10.0.5.11]
ok: [10.0.5.11]
changed: [10.0.5.11] => (item={'key': '10.0.5.12', 'value': 'FTDA'})
ok: [10.0.5.11]
FAILED - RETRYING: Task06 - Confirm FTD Init Deploy Complete (1000 retries left).
FAILED - RETRYING: Task06 - Confirm FTD Init Deploy Complete (999 retries left).
FAILED - RETRYING: Task06 - Confirm FTD Init Deploy Complete (998 retries left).
FAILED - RETRYING: Task06 - Confirm FTD Init Deploy Complete (997 retries left).
FAILED - RETRYING: Task06 - Confirm FTD Init Deploy Complete (996 retries left).
ok: [10.0.5.11]
10.0.5.11 : ok=7 changed=2 unreachable=0 failed=0 skipped=0 rescued=0 ignored=0
```

Verificar

Use esta seção para confirmar se a sua configuração funciona corretamente.

Faça login na GUI do FMC. Navegue até **Devices > Device Management,** o FTD foi registrado com êxito no FMC com a política de controle de acesso configurada.

| Firewall Management Center Oven                           | view Analysis Pol | cies Devices Objects Ir        | ntegration        | Deploy Q       |
|-----------------------------------------------------------|-------------------|--------------------------------|-------------------|----------------|
| View By: Group  All (1) Error (0) Warning (0) Offline (0) | Normal (1)        | ployment Pending (0) Upgrade ( | (0) • Snort 3 (1) |                |
| <u>Collapse All</u>                                       |                   |                                |                   |                |
| Name                                                      | Model             | Version Chassis                | Licenses          | Access Control |
| Ungrouped (1)                                             |                   |                                |                   |                |
| FTDA Snort 3<br>10.0.5.12 - Routed                        | FTDv for KVM      | 7.4.1 N/A                      | Essentials        | TEMPACP        |

Página Gerenciamento de Dispositivos

#### Troubleshooting

Esta seção fornece informações que podem ser usadas para o troubleshooting da sua configuração.

Para ver mais registros de um manual de atividades possível, você pode executar um manual de atividades com o - vvv.

#### <#root>

cisco@inserthostname-here:~/fmc\_ansible\$ ansible-playbook -i inventory.ini fmc-onboard-ftd-playbook.yaml -e @"fmc-onboard-ftd-vars.yml"

-vvv

Informações Relacionadas

Cisco Devnet FMC Ansible

### Sobre esta tradução

A Cisco traduziu este documento com a ajuda de tecnologias de tradução automática e humana para oferecer conteúdo de suporte aos seus usuários no seu próprio idioma, independentemente da localização.

Observe que mesmo a melhor tradução automática não será tão precisa quanto as realizadas por um tradutor profissional.

A Cisco Systems, Inc. não se responsabiliza pela precisão destas traduções e recomenda que o documento original em inglês (link fornecido) seja sempre consultado.